# TRIMBOX

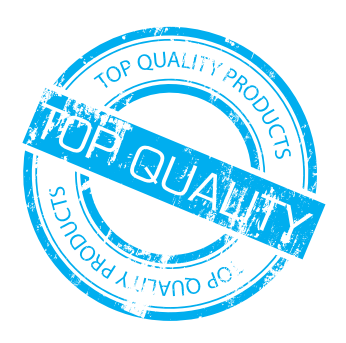

## Hoe maak ik een trimbox

### Wat is een Trimbox

Het is van groot belang dat printklare pdf bestanden wordt aangeleverd met een art- en trimbox ter grootte van en op de positie van het afgewerkte formaat. Deze worden in Acrobat aangegeven met gekleurde kaders (dit kader zal niet in jouw uiteindelijke drukwerk zichtbaar zijn. Een trimbox is een belangrijk onderdeel van een PDF-document dat het eindformaat aangeeft waar de pagina moet worden afgesneden na het printen. Het is de definitieve afmeting van een pagina na het snijden.

Wanneer jouw trimbox niet goed is ingesteld, gaat het dus uiteindelijk mis in de workflow en wordt jouw beeld niet juist verwerkt..

#### Wat is een Bleedbox

De bleedbox geeft het afloop gebied aan van je opmaak. Vaak is 3 tot 5 mm voldoende.

#### Wat is een Artbox

De artbox is de ruimte waarbinnen de opmaak zich bevindt. Neem bij teksten en belangrijke elementen een minimale veiligheidsmarge van 5 mm vanaf de snijrand in acht. Bij Bestanden die een zoom en ringen krijgen is het verstandig om meer marge te gebruiken om te voorkomen dat de ringen door de elementen heen gaan.

#### Maken van de boxen in Adobe Indesign en Illustrator

Om in Adobe InDesign een pdf-bestand te exporteren met 3 millimeter afloop, volg je deze stappen:

- Ga naar het menu Bestand en selecteer Exporteren.
- Kies bij het exportvenster als bestandsformaat Adobe PDF (Afdrukken).
- En geef de locatie aan waar het bestand opgeslagen moet worden.
- In het venster Exportinstellingen selecteer je 'PDF/X-4 2008' bij de standaardinstellingen voor PDF-profielen.
- Onder het kopje 'Tekens en afloopgebied' vink je bij het vakje 'Snijtekens' aan en vul je bij 'Afloopgebied' 3mm in. Dit zorgt ervoor dat het document met afloop en snijtekens wordt geëxporteerd.
- Klik op de knop Exporteren en het pdf-bestand wordt opgeslagen op de gekozen locatie.

Om in Adobe Illustrator een pdf-bestand op te slaan met 3 millimeter afloop, volg je deze stappen:

- Ga naar het menu Bestand en selecteer opslaan als.
- Geef aan waar het bestand bewaard moet worden en kies bij indeling als bestandsformaat Adobe PDF.
- Kies bij het venster Adobe PDF-voorinstellingen voor 'PDF/X-4 2008'.
- Onder het kopje 'Markeringen en aflooptekens' vink je bij het vakje 'interne snijtekens' aan en vul je bij 'Afloopgebied' 3mm in. Dit zorgt ervoor dat het document met afloop en snijtekens wordt geëxporteerd.
- Klik op de knop PDF opslaan en het pdf-bestand wordt opgeslagen op de gekozen locatie.

Werk je met InDesign of Illustrator? Dan worden de boxen tijdens het exporteren (met de juiste Joboptions) vanzelf gemaakt zolang je bovenstaande werkwijze handteert.

Voor automatische verwerking van uw bestanden is bovenstaande een must. Bij het niet juist aanleveren van bestanden kunnen er meerkosten in rekening worden gebracht.

#### Je kunt de boxen zichtbaar maken in Acrobat door

1. Open Adobe Acrobat en ga naar 'Voorkeuren'

- 2. Selecteer links de optie 'Pagina Weergave'
- 3. Zet een vinkje bij de vakjes bij 'illustratievak, bijsnijvak en doorloopvak tonen' Klik vervolgens op 'OK'.

| Voorkeuren               |                                                                                                    |  |  |  |
|--------------------------|----------------------------------------------------------------------------------------------------|--|--|--|
| Categorieën:             | Standaardindeling en -zoomfactor                                                                                                    |  |  |  |
| Algemeen                 | Pagina-indeling: Automatisch 🕤 In-/uitzoomen: Passende pagina 🖸                                                                            |  |  |  |
| Documenten               | Resolutie                                                                                                    |  |  |  |
| Paginaweergave           | Gebruik systeeminstelling: 108 pixels/inch     Eigen resolutie: 72     pixels/inch                                                         |  |  |  |
| Volledig scherm          | Renderen                                                                                                    |  |  |  |
|                          | Tekst vloeiend maken: Voor laptop-/LCD-schermen                                                                                            |  |  |  |
| Beneer                   | V Gladde lijnen V Gladde atbeeldingen                                                                                                    |  |  |  |
| Betrouwbaarheidsbeheer   | Vunne lijnen verbeteren Vaginacache gebruiken                                                                                              |  |  |  |
| Beveiliging              |                                                                                                    |  |  |  |
| Beveiliging (uitgebreid) | Pagina-inhoud en -informatie                                                                                                    |  |  |  |
| Catalog                  | Grote afbeeldingen weergeven Vloeiend zoomen                                                                                               |  |  |  |
| Converteren naar PDF     | Illustratievak, bijsnijdvak en doorloopvak tonen Transparantieraster weergeven                                                             |  |  |  |
| Converteren vanuit PDF   | C Logische paginanummers gebruiken                                                                                                    |  |  |  |
| E-mailaccounts           |                                                                                                    |  |  |  |
| Eenheden en hulplijnen   | Overdrukvoorbeeld gebruiken: Alleen voor PDF/X-bestanden 😮 Gebruik Shift + klikken voor meervoudige selectie met voorvertoning van uitvoer |  |  |  |
| Formulieren              | Standaardkleurruimte voor transparantiemenging: Werkruimte RGB                                                                             |  |  |  |
| Handtekeningen           | Weergavemodus Reference XObjects                                                                                                    |  |  |  |
| Id                       | Declar van Beferense Vehister Alleen hij DDE/V-5-compatibiliteit                                                                           |  |  |  |
| Inhoud bewerken          | Doelell van keierence Xobjects: Alleen bij Por/X-9-Compatibiliteit 💿                                                                       |  |  |  |
| Internet                 | Locatie van gerefereerde bestanden: Zoeken naar locatie                                                                                    |  |  |  |
|                          | Annuleren OK                                                                                                    |  |  |  |

#### Maken van de boxen in Acrobat Pro

- 1. Open het document in Acrobat Pro
- 2. Zoek aan de rechterkant van het menu naar 'Afdrukproductie'
- 3. Kier vervolgens 'paginavakken instellen'.
- 4. Plaats met behulp van de afmetingen (Top, Left, Right, Bottom) de boxen. Het is mogelijk om de trimbox in één keer op alle pagina's in de PDF te installeren. Dit doe je door bij pagina bereik een vinkje te zetten bij 'Alle

| 🛛 🖶 📚 Naanloos-1.pdf                                                                                                    |                                                                                                    | Paginavakken instellen                                                                                                    |                                                                                                    |
|----------------------------------------------------------------------------------------------------|----------------------------------------------------------------------------------------------------|----------------------------------------------------------------------------------------------------|----------------------------------------------------------------------------------------------------|
| Start Gereedschappen Naamloos-1.pdf x                                                                                          | 3 🔺 🎹 🔵                                                                                                    |                                                                                                    |                                                                                                    |
|                                                                                                    | 9,19% 🔏 🖂 💽                                                                                                    | Paginavakken                                                                                                    |                                                                                                    |
| 四 ☆ 今 母 Q ③ <u>·</u> 小 局 <u>A</u> <u>B</u> <u>B</u> <u>B</u> <del>B</del> <del>B</del><br>D<br>D<br>D<br>A<br>B<br>B<br>B<br>C | Ann.     •••••     Image: Image: Imag | Paginalormaat wijzigen  Paginalormaat wijzigen  Verschuiving: Omm Verschuiving: Omm Verschuiving: Omm Verschuiving: Omm Verschuiving: Omm Verschuiving: Omm Verschuiving: Omm Verschuiving: Omm Verschuiving: Omm Verschuiving: Omm Verschuiving: Omm Verschuiving: Omm Verschuiving: Omm Verschuiving: Omm Verschuiving: Omm | Peginabereki<br>Alle<br>Var: 1<br>Var: 1<br>Var: |
| 873.3 x 2 023.3 mm                                                                                                    |                                                                                                    |                                                                                                    |                                                                                                    |

Voor automatische verwerking van uw bestanden is bovenstaande een must. Bij het niet juist aanleveren van bestanden kunnen er meerkosten in rekening worden gebracht.